# **Grove - Ultrasonic Ranger**

## Плата датчика ультразвукового сонара

https://www.chipdip.ru/product/grove-ultrasonic-ranger

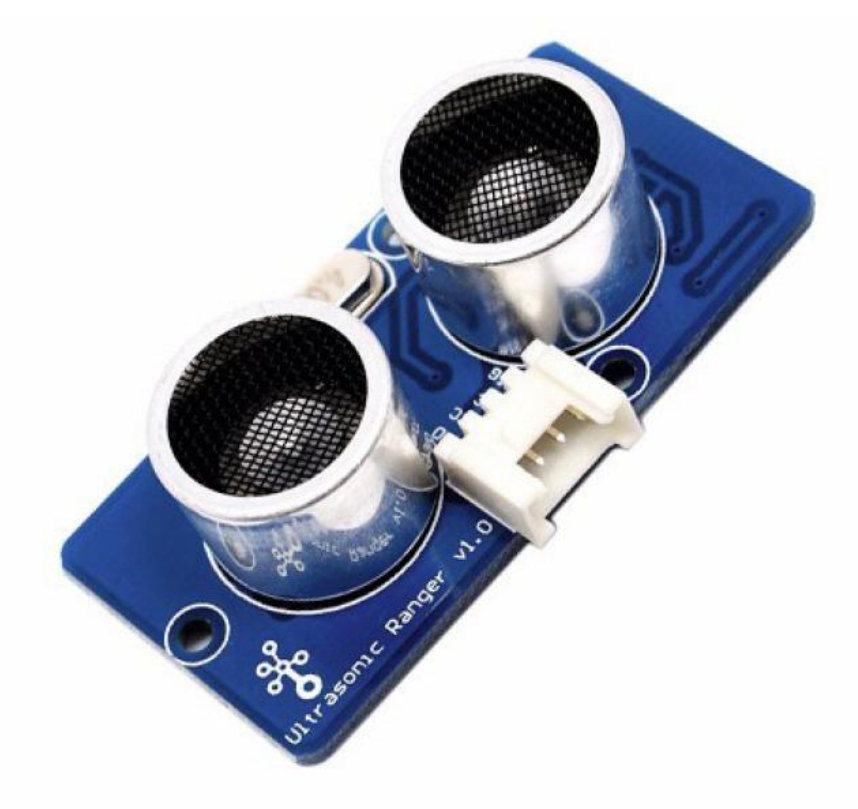

Grove - Ultrasonic Ranger - это бесконтактный модуль измерения расстояния, который работает на частоте 40 кГц. Когда вы подаете импульсный триггерный сигнал длительностью более чем 10микросекунд через штыревой вывод, Grove\_Ultrasonic\_Ranger будет выдавать 8 циклов с уровнем частоты 40 кГц и обнаруживать эхо. Импульсный сигнал эхосигнала пропорционален измеренному расстоянию. Вот формула:

Расстояние = время эхо-сигнала \* Скорость звука (340м/с) / 2.

Триггер и эхо Grove\_Ultrasonic\_Ranger доля сигнала 1 SIG-контакт.

## !!!Предупреждение

Измеряемая площадь должна быть не менее 0,5 квадратных метров и гладкой.

## Спецификация:

- Напряжение 5В
- Ток -15 мА
- Ультразвуковая частота 40кГц
- Максимальная дальность 400 см
- Минимальный диапазон -3 см
- Размеры: 43x20x15 мм

## Работа с устройством

Работа с Arduino

аппаратные средства

Шаг 1. Подготовьте следующие устройства:

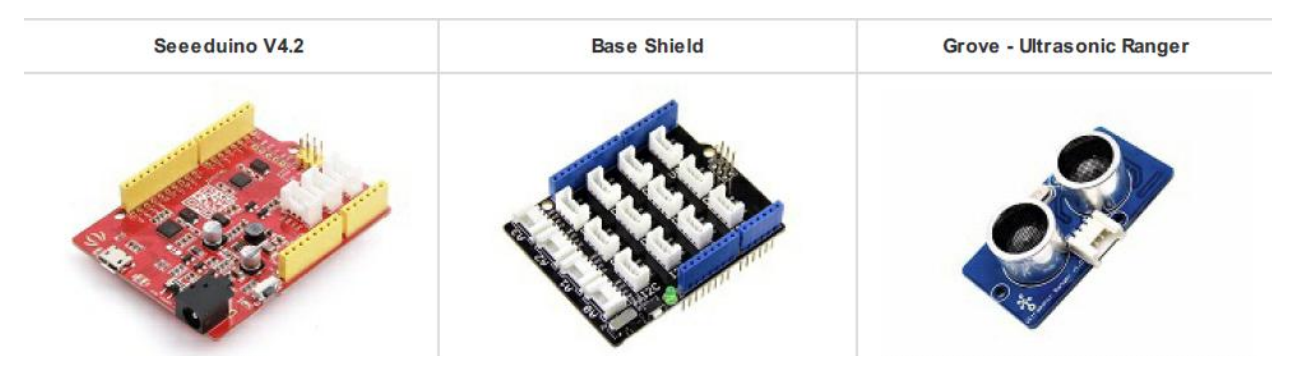

Шаг 2. Подключите Grove - Ultrasonic Ranger к порту D7 Grove-Base Shield.

Шаг 3. Подключите Grove-Base Shield к Arduino.

Шаг 4. Подключите Arduino к ПК через USB-кабель.

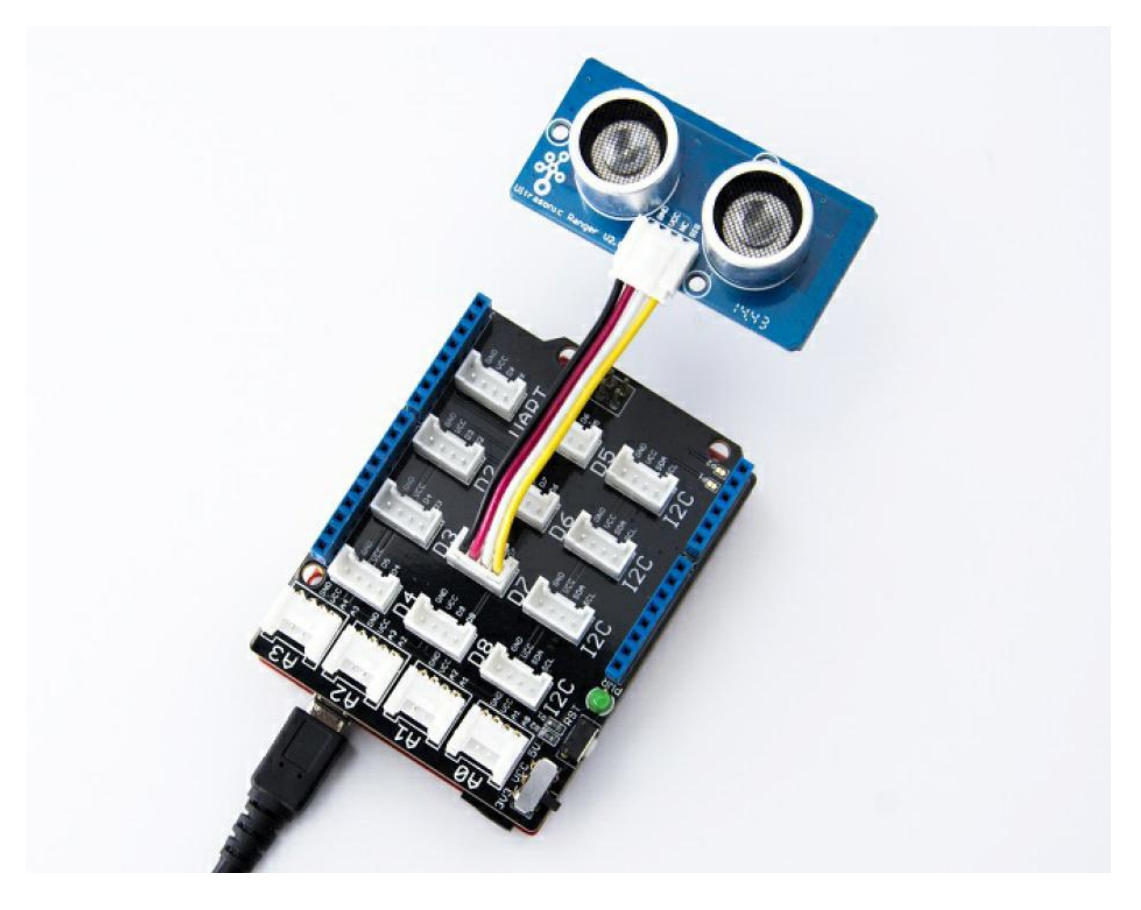

### !!! Примечание

Если у вас нет Grove Base Shield, то можно напрямую подключить Grove\_Ultrasonic\_Ranger к Arduino, как показано ниже.

| Seeeduino    | Grove-Ultrasonic Ranger |
|--------------|-------------------------|
| 5B           | Красный                 |
| GND          | Черный                  |
| Не подключен | Белый                   |
| D7           | Желтый                  |

#### Программное обеспечение

Шаг 1. Загрузите библиотеку UltrasonicRanger из Github.

https://github.com/Seeed-Studio/Grove\_Ultrasonic\_Ranger/archive/master.zip

Шаг 2. Обратитесь к разделу Установка библиотеки для для Arduino.

http://wiki.seeedstudio.com/How\_to\_install\_Arduino\_Library/

#### Шаг 3. Скопируйте код в IDE Arduino и загрузите его

http://wiki.seeedstudio.com/Upload\_Code/

```
#include "Ultrasonic.h"
Ultrasonic ultrasonic(7);
void setup()
Serial.begin(9600);
void loop()
long RangeInInches;
long RangeInCentimeters;
Serial.println("The distance to obstacles in front is: ");
RangeInInches = ultrasonic.MeasureInInches();
Serial.print(RangeInInches);//0~157 inches
Serial.println(" inch");
delay(250);
RangeInCentimeters = ultrasonic.MeasureInCentimeters(); // two measurements should keep an interval
Serial.print(RangeInCentimeters);//0~400cm
Serial.println(" cm");
.
delay(250);
```

Шаг 4. Вы увидите отображение расстояния на терминале, как показано ниже.

The distance to obstacles in front is: 2 inches 6 cm The distance to obstacles in front is: 2 inches 6 cm The distance to obstacles in front is: 2 inches

## Работа с Raspberry Pi

Шаг 1. Подготовьте следующие устройства:

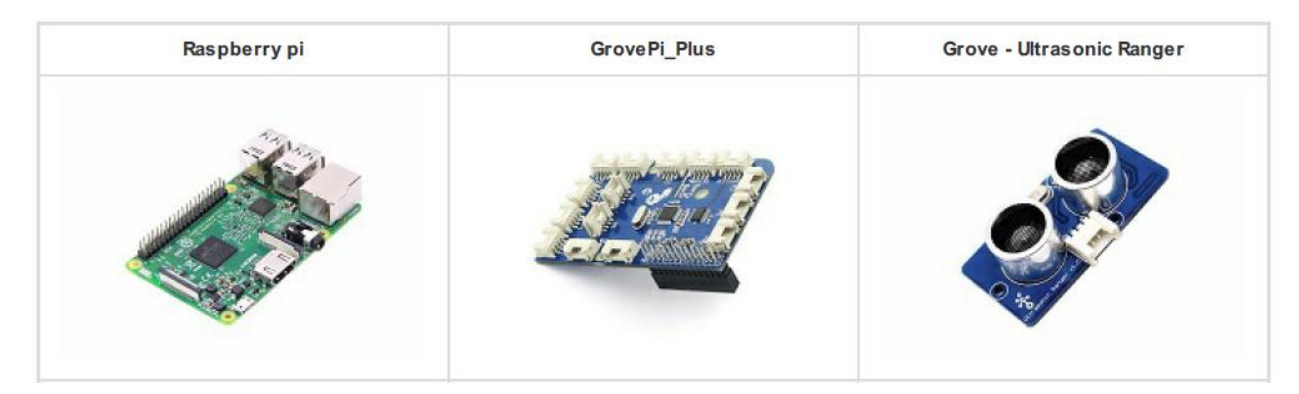

Шаг 2. Подключите GrovePi\_Plus к Raspberry.

Шаг 3. Подключите Grove-Ultrasonic ranger к порту D4 для GrovePi\_Plus.

Шаг 4. Подключите Raspberry к ПК через USB-кабель.

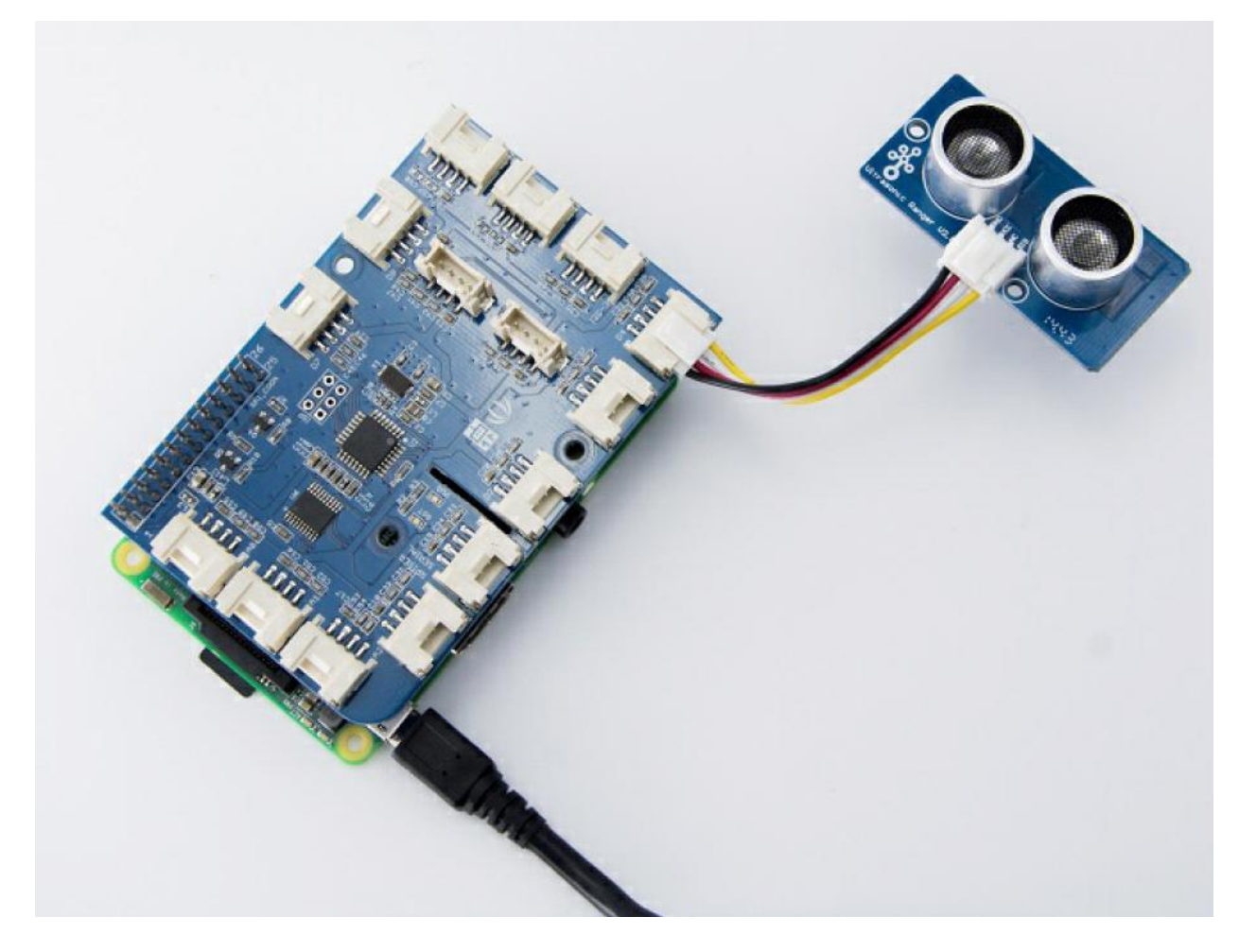

Программное обеспечение

Шаг 1. Следуйте настройке Software, чтобы настроить среду разработки.

https://www.dexterindustries.com/GrovePi/get-started-with-the-grovepi/setting-software/

Шаг 2. Загрузите исходный файл grove.py из библиотеки Github.

cd ~ git clone https://github.com/DexterInd/GrovePi.git

Шаг 3. Выполните команды ниже, чтобы использовать модуль Ultrasonic ranger для измерения расстояния.

cd ~/GrovePi/Software/Python python grove\_ultrasonic.py

Вот код grove\_ultrasonic.py.

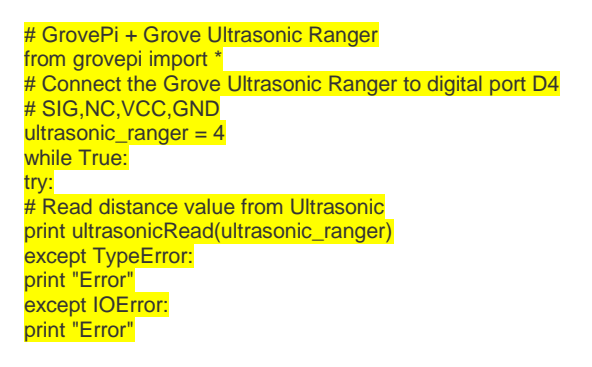

Шаг 4. Мы увидим отображение расстояния на терминале, как показано ниже.

pi@raspberrypi:-/GrovePi/Software/Python \$ python grove\_ultrasonic.py 9 9 9 9 9 9 9 9 9 9 9 9 9 9

FAQ

B1: Как работает датчик Grove-Ultrasonic?

**О1**: Когда мы предоставляем импульсный триггерный сигнал более чем 10мкс через штыревой вывод, Grove\_Ultrasonic\_Ranger выдаст 8 циклов частотой 40 кГц и обнаружит эхо. Ширина импульса эхо-сигнала пропорциональна измеренному расстоянию. См. формулу выше.

**В2:** Почему датчик имеет только 1 сигнальный контакт, по сравнению с другими ультразвуковыми датчиками Trig и Echo?

**O2**: Триггер и эхо сигнала Grove\_Ultrasonic\_Ranger разделяют 1 вывод SIG при помощи функции микроконтроллера.

ВЗ: Где я могу найти техническую поддержку, если у меня есть другая проблема?

**ОЗ**: Пожалуйста, отправьте электронное письмо по адресу <u>techsupport@seeed.cc</u>